# Docusign + GoodTime Integration

Updated Mar 24, 2022

## Overview

This is a step-by-step guide for integrating Docusign with GoodTime. With this integration, you can easily add links to your Docusign PowerForms (example: NDA) into your interviews in GoodTime, and be informed whether the candidate has signed the Docusign PowerForm.

These integration steps only need to be performed ONCE by a user for the whole team. Once set up properly, it should continue to work unless the Docusign PowerForm URL has changed

First, make sure you have the following permissions:

- You must have the **admin** role access in your company's Docusign account
- You must have **super admin** access in GoodTime (Your Talent Acquisition team leaders should know the list of GoodTime super admins)

In this guide, you will learn how to:

- Set up the Docusign <> GoodTime integration
- Insert a Docusign PowerForm URL in GoodTime
- Be informed whether the candidate has signed the Docusign PowerForm

## Set up Docusign <> GoodTime integration

Section A: Setting up Custom Fields

1. From your Docusign Home, Go to "Settings"

| DocuSign eSignature | Home | Manage Templates                                    | Reports Setting                                      | gs                         |                              |                 | 0 |
|---------------------|------|-----------------------------------------------------|------------------------------------------------------|----------------------------|------------------------------|-----------------|---|
|                     |      |                                                     | Developer E                                          | nvironment                 |                              |                 |   |
|                     |      | DocuSigned by:<br>Baymae Hamadea<br>D4545C199DDD444 | Last 6 Months O Action Required                      | 6<br>Waiting for Others    | D<br>Expiring Soon           | 18<br>Completed |   |
|                     |      |                                                     | Drop documents h<br>o<br>sta                         | r                          |                              |                 |   |
|                     |      | Join our next API                                   | Office Hours for live Q<br>ur API integration rollin | &A plus a Quickstari<br>9. | January<br>18,<br>10am<br>PT | REGISTER >      |   |
|                     | Ge   | etting Started                                      | Have a                                               | Question?                  | Con                          | figure your app |   |

2. Then scroll down and find "Envelope Custom Fields" on the left-side-pane.

| Account Profile          |                                                                                                 |                                                                                                    |
|--------------------------|-------------------------------------------------------------------------------------------------|----------------------------------------------------------------------------------------------------|
| Security Settings        | Find a Setting Find a User                                                                      | DocuSign University                                                                                    |
| Regional Settings        | Q Enter keyword Enter name SEARCH                                                               | Access on-demand and live training to expand your                                                      |
| Brands                   |                                                                                                 | product knowledge and become a Docusign expert.                                                        |
| Updates                  |                                                                                                 | Knowledge Market<br>Download best practice guides and technical papers                                 |
| Value Calculator         | Notifications                                                                                   | to help you experience the full value of the DocuSign<br>Agreement Cloud.                              |
| USERS AND GROUPS         |                                                                                                 | DocuSign Welcome Center                                                                                |
| Users                    | Filtered by: Type: All × Date: Last 3 Months × Reset Filters                                    | Get up and running quickly with a step-by-step<br>checklist to help administrators and end users learn |
| Permission Profiles      |                                                                                                 | at their own pace.                                                                                     |
| Groups                   | Product Update 3 days                                                                           | Trust Center                                                                                           |
| Signing Groups           | Core Release                                                                                    | privacy, and system performance information.                                                           |
|                          | New DocuSign features are available in Demo as part of the January 2022 release. Visit the rele | Support Center                                                                                         |
| SIGNING AND SENDING      | CORE RELEASE NOTES                                                                              | Administrators and end users can find answers to                                                       |
| Signing Settings         |                                                                                                 | and contact Customer Support.                                                                          |
| Sending Settings         | Product Update 24 days                                                                          |                                                                                                    |
| Email Preferences        | New Admin Release                                                                               |                                                                                                    |
| Custody Transfer         | A new version of DocuSign Admin is available. Visit the release notes page to learn more about  |                                                                                                    |
| Document Retention       | ADMIN RELEASE NOTES                                                                             |                                                                                                    |
| Legal Disclosure         |                                                                                                 |                                                                                                    |
| Reminders and Expiration | Account Health 27 days                                                                          |                                                                                                    |
| Comments                 | Auto-Disabled Connect Configuration                                                             |                                                                                                    |
| Document Custom Fields   | One or more of your DocuSign Connect Configurations that have been failing at or near 100% for  |                                                                                                    |
| Envelope Custom Fields   | CONNECT SETTINGS                                                                                |                                                                                                    |
|                          |                                                                                                 |                                                                                                    |
| INTEGRATIONS             | Product Update 38 days                                                                          |                                                                                                    |
| Connect                  | Care Delana                                                                                     |                                                                                                    |
| Apps and Keys            |                                                                                                 |                                                                                                    |

3. Click "Add Field". A dialog box will pop-up. Input the Field Name as "GoodTimePayload" (Note: This name has to be exact, any typo or miss-spellings will not work) Set "Field Type" to Text. Finally click "Add" to finish this step.

| Edit Enve                           | elope Custon       | n Field           |  |   |
|-------------------------------------|--------------------|-------------------|--|---|
| Field Name                          | *                  |                   |  |   |
| GoodTimeP                           | Payload            |                   |  |   |
| Show fie                            | eld to envelope cr | eators<br>velopes |  |   |
|                                     |                    |                   |  |   |
| Field Type<br>Text                  |                    |                   |  | • |
| Field Type<br>Text<br>List of value | s (semicolon ser   | parated)          |  |   |

4. Double check if you performed the above step correctly. The result should look like this:

|                      | Jee periori                                                                          |                                                                    |          |                                        |            |
|----------------------|--------------------------------------------------------------------------------------|--------------------------------------------------------------------|----------|----------------------------------------|------------|
| DocuSign eSignat     | ure Home Manage                                                                      | Templates Reports                                                  | Settings |                                        | ⑦ BH       |
| GoodTime.io          | eSign Admin > Envelope Custom Fields                                                 |                                                                    |          |                                        |            |
| Account 15: 14/004/1 | Envelope Custom Fields                                                               | 5                                                                  |          |                                        | ADD FIELD  |
| Overview             | Use envelope custom fields to classify, re<br>Here you can add, view, and manage the | cord, and track your sent envelopes.<br>se envelope custom fields. |          |                                        |            |
| ACCOUNT              | Q Search SEARCH                                                                      | H 🚔 FILTER                                                         |          |                                        | \$         |
| Plan and Billing     |                                                                                      | Required All X Depart Filtere                                      |          |                                        |            |
| Account Profile      |                                                                                      | Required All A Reset Filters                                       |          |                                        |            |
| Security Settings    | Name                                                                                 | Туре                                                               | Show     | Required                               |            |
| Regional Settings    | GoodTimePayload                                                                      | Text                                                               |          |                                        |            |
| Brands               |                                                                                      | TOXIC                                                              |          |                                        | Actions    |
| Updates              |                                                                                      |                                                                    |          | d d of d on only on output field and a |            |
| Value Calculator     |                                                                                      |                                                                    |          | 1 - 1 of 1 envelope custom field FIRS  | T < > LAST |
| USERS AND GROUPS     |                                                                                      |                                                                    |          |                                        |            |
| Users                |                                                                                      |                                                                    |          |                                        |            |
| Permission Profiles  |                                                                                      |                                                                    |          |                                        |            |
| Groups               |                                                                                      |                                                                    |          |                                        |            |
| Signing Groups       |                                                                                      |                                                                    |          |                                        |            |

## Section B: Setting up the Docusign-to-GoodTime Connect Configuration

1. On the left-side-pane, navigate to and click on "INTEGRATIONS" -> "Connect"

Signing Groups

### SIGNING AND SENDING

- Signing Settings
- Sending Settings
- Email Preferences
- Custody Transfer
- **Document Retention**
- Legal Disclosure
- Reminders and Expiration
- Comments
- Document Custom Fields
- Envelope Custom Fields

#### INTEGRATIONS

- Connect Apps and Keys API Usage Center Payments AGREEMENT ACTIONS
- Rules
- Connections

AUDITING

Audit Logs

**Bulk Actions** 

2. Under "APPLICATIONS", Click "ADD CONFIGURATION" and "Custom"

| DocuSign eSignat                       | <b>ture</b> Home Manage Te                               | nplates Reports                 | Settings          |        |          | (?) BH          |
|----------------------------------------|----------------------------------------------------------|---------------------------------|-------------------|--------|----------|-----------------|
| GoodTime.io<br>Account ID: 14763477    | Connect<br>DocuSign Connect is a push service that sence | real-time data updates to exten | nal applications. |        |          | DISABLE CONNECT |
| Overview                               | APPLICATIONS CONNECT KEYS                                | PUBLISH LOGS FA                 | AILURES           |        |          |                 |
| ACCOUNT<br>Plan and Billing            |                                                          |                                 |                   |        |          |                 |
| Account Profile                        | Custom                                                   |                                 | Configuration ID  | Status | Failures |                 |
| Security Settings<br>Regional Settings |                                                          |                                 | 10262000          | Active | 0        | ACTIONS *       |
| Brands                                 | Salesforce                                               |                                 | 10253827          | Active | 1        | ACTIONS V       |
| Updates<br>Value Calculator            | C eOriginal                                              |                                 |                   |        |          |                 |
| USERS AND GROUPS                       |                                                          |                                 |                   |        |          |                 |
| Users                                  |                                                          |                                 |                   |        |          |                 |
| Permission Profiles                    |                                                          |                                 |                   |        |          |                 |
| Groups<br>Signing Groups               |                                                          |                                 |                   |        |          |                 |
| SIGNING AND SENDING                    |                                                          |                                 |                   |        |          |                 |
| Signing Settings                       |                                                          |                                 |                   |        |          |                 |
| Sending Settings                       |                                                          |                                 |                   |        |          |                 |
| Email Preferences                      |                                                          |                                 |                   |        |          |                 |
| Custody Transfer                       |                                                          |                                 |                   |        |          |                 |
| Document Retention                     |                                                          |                                 |                   |        |          |                 |

3. Under the "System Settings" options. Status should be "Active Connection", give this connection a descriptive name. The URL to Publish should be:

https://hire.service.goodtime.io/esign/docusign/callback

Make sure to check both checkboxes "Enable Log..." and "Require Acknowledgement". Make sure Data Format is set to "REST v2.1" and Event Message Delivery Mode is set to "Send Individual Messages (SIM)

| DocuSign eSignat                    | ure Home Manage Templates Reports Settings                                      | (? BH             |
|-------------------------------------|---------------------------------------------------------------------------------|-------------------|
| GoodTime.io<br>Account ID: 14763477 | Connect Configurations List > Add Custom Configuration Add Custom Configuration | ADD CONFIGURATION |
| Overview                            | Listener Settings                                                               |                   |
| ACCOUNT                             | Status                                                                          |                   |
| Plan and Billing                    | Active Connection                                                               |                   |
| Account Profile                     |                                                                                 |                   |
| Security Settings                   | Name *                                                                          |                   |
| Regional Settings                   | GoodTime Prod Test (Connect 2.0)                                                |                   |
| Brands                              | URL to Publish *                                                                |                   |
| Updates                             | https://hire.service.goodtime.io/esign/docusign/callback                        |                   |
| Value Calculator                    | HTTPS required                                                                  |                   |
| USERS AND GROUPS                    | Enable Log (maximum 100)                                                        |                   |
| Users                               | Require Acknowledgement                                                         |                   |
| Permission Profiles                 |                                                                                 |                   |
| Groups                              |                                                                                 |                   |
| Signing Groups                      | Event Settings                                                                  |                   |
|                                     | Data Format                                                                     |                   |
| SIGNING AND SENDING                 | REST v2.1                                                                       |                   |
| Signing Settings                    | This cannot be changed once the configuration is saved.                         |                   |
| Sending Settings                    | Event Message Delivery Mode (?)                                                 |                   |
| Email Preferences                   | Send Individual Messages (SIM)                                                  |                   |
| Custody Transfer                    |                                                                                 |                   |

4. On the same screen scroll further down to expand "Envelope and Recipients" additional options below.

Select all the checkboxes under "Envelop Events" and "Recipient Events". Under "Include Data", please select "Custom Fields", "Recipients" and "Powerform"

| eminders and Expiration | Envelope and Recipients   |                                                                  |                                            |
|-------------------------|---------------------------|------------------------------------------------------------------|--------------------------------------------|
| ments                   |                           |                                                                  |                                            |
| t Custom Fields         |                           |                                                                  |                                            |
| ustom Fields            | Envelope Events:          | Recipient Events:                                                |                                            |
|                         | Envelope Sent             | Recipient Sent                                                   |                                            |
| TEGRATIONS              | Envelope Delivered        | Recipient Auto Responded                                         |                                            |
| nect                    | Envelope Signed/Completed | Recipient Delivered                                              |                                            |
| nd Keys                 | Envelope Declined         | Recipient Signed/Completed                                       |                                            |
| ge Center               | Envelope Voided           | Recipient Declined                                               |                                            |
|                         | Envelope Resent           | Recipient Authentication Failure                                 |                                            |
| ENT ACTIONS             | Envelope Corrected        | Recipient Resent                                                 |                                            |
|                         | Envelope Purge            | Recipient Delegate                                               |                                            |
| ons                     | Envelope Deleted          | Recipient Reassign                                               |                                            |
|                         | Envelope Discard          | Recipient Finish Later                                           |                                            |
|                         |                           |                                                                  |                                            |
| ogs                     | ^ Include Data 💿          |                                                                  |                                            |
| tions                   |                           |                                                                  |                                            |
|                         |                           |                                                                  |                                            |
|                         |                           | JSON Payload Sample (trimmed)                                    |                                            |
|                         | Custom Fields             |                                                                  |                                            |
|                         | Documents                 | {<br>"event": "recipient-sent",                                  |                                            |
|                         | Attachments               | "uri": "/restapi/{apiVersic<br>"retryCount": "0",                | on}/accounts/{accountId}/envelopes/{enve   |
|                         | Extensions                | <pre>"configurationId": "xxxxxxx<br/>"apiVersion": "v2.1",</pre> | ς",                                        |
|                         | Folders                   | "generatedDateTime": "",<br>"data": {                            |                                            |
|                         | Recipients                | "accountId": "xxxxxxxx-<br>"recipientId": "1",                   | -xxxx-xxxx-xxxx-xxxxxxxxxxxxxxxx*,         |
|                         | Powerform                 | "envelopeId": "xxxxxxx<br>"envelopeSummary": {                   |                                            |
|                         | Tabs                      | "status": "sent",<br>"emailSubject": "AE                         | PI Demo subject",                          |
|                         |                           | "emailBlurb": "Plea<br>"signingLocation":                        | ase sign this Demo Envelope",<br>"online", |
|                         | Fayment rabs              | "enableWetSign": "t                                              | rue",                                      |

On the same screen scroll further down.
 Under "Associated Users", please select "All users".;
 Under "Trigger Events", select all the available options.

| _ |                                                                          |
|---|--------------------------------------------------------------------------|
|   | Associated Users                                                         |
|   | <ul> <li>All users (includes new users)</li> </ul>                       |
|   | <ul> <li>Select users to include</li> </ul>                              |
|   |                                                                          |
|   | Trigger Events                                                           |
|   | Envelope Events                                                          |
|   | Envelope Events:                                                         |
|   | Emelope Cellinged                                                        |
|   | Envelope Derivered     Envelope Derivered                                |
|   | Envelope Signed Completed                                                |
|   | Envelope Decimied                                                        |
|   |                                                                          |
|   | Recipient Events:                                                        |
|   | Recipient Sent                                                           |
|   | Recipient Delivery Failed                                                |
|   | Recipient Delivered                                                      |
|   | Recipient Signed/Completed                                               |
|   | Recipient Declined                                                       |
|   | Recipient Authentication Failure                                         |
|   |                                                                          |
|   |                                                                          |
|   | Integration and Security Settings                                        |
|   | Include HMAC Signature (Recommended) (?)                                 |
|   | Use a hash to verify message authenticity                                |
|   | MANAGE VEVE                                                              |
|   | manage nella                                                             |
|   | Include Basic Authentication Header                                      |
|   | Add a username and password to the header to verify message authenticity |
|   | Other Settings:                                                          |
|   |                                                                          |
|   | Enable Mutual ILS                                                        |
|   |                                                                          |

6. Remember to click "Save Configuration" at the very bottom of the page.

|                     | Integration and Security Settings                                                                                 |                                                      |
|---------------------|----------------------------------------------------------------------------------------------------|------------------------------------------------------|
|                     | Include HAAC Signature (Recommended) ① Use a hash to verify message authenticity                                  |                                                      |
|                     | MANAGE KEYS                                                                                                    |                                                      |
|                     | Include Basic Authentication Header     Add a username and password to the header to verify message authenticity. |                                                      |
|                     | Other Settings:                                                                                                   |                                                      |
|                     | Enable Mutual TLS                                                                                                 |                                                      |
|                     | SAVE CONFIGURATION CANCEL                                                                                         |                                                      |
| Powered by DocuSion | Evrifich 1181 V Context IIs   Terms of Like   Privacy   Intellactual Promety   Trist                              | Conversite El 2022 DocuSion Jon All visitos reserved |

# Insert a Docusign PowerForm URL in GoodTime

1. In Docusign, under the "Manage" tab on top, navigate to "PowerForms" on the left-side-pane, find the PowerForm (example: NDA) you wish to insert into GoodTime, and on the right side drop-down, select "Copy URL".

| ocuSign eSignature                     | Home           | Manage                            | Templates | Reports | Settings           |           |        |               | 0                      |
|----------------------------------------|----------------|-----------------------------------|-----------|---------|--------------------|-----------|--------|---------------|------------------------|
|                                        |                |                                   |           |         | Developer Environr | nent      |        |               |                        |
| NEW T                                  | Envelopes Clic | kwraps                            |           |         |                    |           |        |               |                        |
| Shared Envelopes                       | ✓ 1 Selected   | DELETE                            |           |         |                    |           |        |               |                        |
| ENVELOPES                              | Name           |                                   |           |         |                    | Responses | Status | Sender        |                        |
| inbox<br>Ø Sent                        | NDA Temp       | ORM NDA EXAMI<br>late example.pdf | PLE!      |         |                    | 35        | Active | Baymax Hamada | DOWNLOAD V             |
| Drafts                                 |                |                                   |           |         |                    |           |        |               | Edit<br>View Envelopes |
| E Bulk Send                            |                |                                   |           |         |                    |           |        |               | Copy URL<br>Deactivate |
| PowerForms                             |                |                                   |           |         |                    |           |        |               | Change Sender          |
| QUICK VIEWS                            |                |                                   |           |         |                    |           |        |               | Delete                 |
| Action Required                        |                |                                   |           |         |                    |           |        |               |                        |
| <ul> <li>Waiting for Others</li> </ul> |                |                                   |           |         |                    |           |        |               |                        |
| Expiring Soon                          |                |                                   |           |         |                    |           |        |               |                        |
| Completed                              |                |                                   |           |         |                    |           |        |               |                        |
| Authentication Failed                  |                |                                   |           |         |                    |           |        |               |                        |
| * FOLDERS +                            |                |                                   |           |         |                    |           |        |               |                        |

A dialog box will pop up, click "Copy" under the "URL LINK"
 \*\*\* URL must be in raw format - if the user drag the mouse over URL to copy the value, it might get truncated and integration wouldn't work as expected \*\*\*

| DocuSign eSignature                    | Home Manage Ter                                      | nolates Reports Settinas                                        | ×      |               | (? BH      |
|----------------------------------------|------------------------------------------------------|-----------------------------------------------------------------|--------|---------------|------------|
| NEW ¥                                  | Envelopes Clickwraps                                 | URL LINK EMBED CODE                                             |        |               |            |
| Shared Envelopes                       | V 1 Selected DELETE                                  | URL                                                             |        |               |            |
| ENVELOPES                              | Name                                                 | https://demo.docusign.net/Member/Power-ormSigning.aspx?Power-or | tus    | Sender        |            |
| inbox<br>☆ Sent                        | POWER FORM NDA EXAMPLE!     NDA Template example.pdf | СОРУ                                                            | Active | Baymax Hamada | DOWNLOAD * |
| C> Drafts                              |                                                      |                                                                 |        |               |            |
| Bulk Send NEW                          |                                                      |                                                                 |        |               |            |
| PowerForms                             |                                                      |                                                                 |        |               |            |
| QUICK VIEWS                            |                                                      |                                                                 |        |               |            |
| Action Required                        |                                                      |                                                                 |        |               |            |
| <ul> <li>Waiting for Others</li> </ul> |                                                      |                                                                 |        |               |            |
| A Expiring Soon                        |                                                      |                                                                 |        |               |            |
| Completed     Authentication Failed    |                                                      |                                                                 |        |               |            |
| ▼ FOLDERS +                            |                                                      |                                                                 |        |               |            |
|                                        |                                                      |                                                                 |        |               |            |

3. Inside GoodTime, under "Settings", select "Company" on the left-side-pane, scroll down to the "E-sign" section. You should see the "Docusign" section. Paste the URL from the previous step into the box and remember to click "Save" on top.

| C                                                | dashboard candidates training meet insights settings 😭                                                                                                    |
|--------------------------------------------------|----------------------------------------------------------------------------------------------------|
| My Account                                       | Company Settings Save                                                                                                    |
| Company Interview Templates                      | E-Sign                                                                                                    |
| Interview Settings<br>Jobs<br>Email Templates    | ▶ Docusign Connected ∨                                                                                                    |
| Team<br>Rooms                                    | Docusign integration has been setup.                                                                                                    |
| Tag Manager ><br>Branding<br>API Access<br>About | Tip:<br>TBD "Settings > Integrations > Connect > Applications > Add Configuration > Custom > URL to Publish" and create a new Custom Field named<br>'GoodTimePayload' under "Settings > Signing and Sending > Envelope Custom Fields" |
|                                                  | PowerForm URL<br>usign.net/Member/PowerFormSigning.aspx?PowerFormId=e9b6d0cc-cc88-462c-9d90-15f00ba0ac9f&env=demo&acct=f293c015-2146-425e-99ab-f2d385f416cb&v=ス<br>Disconnect                                                         |

4. In GoodTime's "Request Availability" or "Schedule Now" workflow a user can insert a variable token "SDocusign.PowerForm" into the Email body text area. The variable token, when resolved, will pass interview information between GoodTime and Docusign. The following screenshot shows how to use the variable token in the "Request Availability" workflow:

| C                                                                                                    | DASHBOARD                                     | CANDIDATES TRAII      | NING MEET       | INSIGHTS SETTI     | NGS S    |  |
|----------------------------------------------------------------------------------------------------|-----------------------------------------------|-----------------------|-----------------|--------------------|----------|--|
| Interviews                                                                                                    |                                               |                       |                 |                    |          |  |
| Filter by members                                                                                                    | ▼ Q Jinping Xi                                |                       | Rows per        | page 20 💌 1 - 2 of | f2 < >   |  |
| Second Second S |                                               |                       |                 |                    |          |  |
| Jinping Xi<br>saviodeveloper@gmail.com                                                                                                    |                                               | +                     | Queue Request / | Availability Sche  | dule Now |  |
| Candidate Activity                                                                                                    |                                               |                       |                 |                    |          |  |
| 2 Interviews Status                                                                                                    | Interview Name                                |                       | Date            | Updated 🗸          |          |  |
| Jinping Xi                                                                                                    | ING REVIEW Initial Phone Screen with GoodTime | - Full Stack Engineer | Not set         | 4/22/21            | S S      |  |
| Jinping Xi                                                                                                    | ING REVIEW Initial Phone Screen with GoodTime | - Full Stack Engineer | Not set         | 4/15/21            | M (S)    |  |
|                                                                                                    |                                               |                       | Rows per        | page 20 💌 1 - 2 of | f2 < >   |  |
|                                                                                                    |                                               |                       |                 |                    |          |  |
|                                                                                                    |                                               |                       |                 |                    | () Chat  |  |

| •                                                                                                    | DASHBOARD CANDIDATES TRAINING MEET INSIGHTS SETTINGS S                                             |  |  |  |  |  |
|----------------------------------------------------------------------------------------------------|----------------------------------------------------------------------------------------------------|--|--|--|--|--|
| equest availability from Jinping Xi                                                                                                    | 247 Available interview slots Request Availability                                                 |  |  |  |  |  |
| Initial Phone Screen with GoodTime - Full Stack Engineer                                                                                                    | Email Template Delivery Time                                                                       |  |  |  |  |  |
| Description                                                                                                    | Request Availability - Initial Phone Screen v Send Now v                                           |  |  |  |  |  |
| B I ≔ j≡ %                                                                                                    |                                                                                                    |  |  |  |  |  |
| Hello (Jinping),                                                                                                    | Subject                                                                                            |  |  |  |  |  |
| We think you maybe a fit for Full Stack Engineer. We will<br>connect with you on Sinterview.Zoom.Link at<br>SInterview.Start.DateTime.<br>Should you need to reschedule you can use the Event<br>Confirmation link below to reschedule your day and time. | B I I III III III III IIII IIII IIIIIIII                                                           |  |  |  |  |  |
| If you have any questions please don't hesitate to reach                                                                                                    | Before proceeding to scheduling, please sign this NDA document:                                    |  |  |  |  |  |
| Savio                                                                                                    | \$Docusign.PowerForm                                                                               |  |  |  |  |  |
| \$Coordinator.PhoneNumber<br>savio@goodtimedemo.com                                                                                                    | Please use the green FIND A TIME link below to select a few days and times that work best for you! |  |  |  |  |  |
|                                                                                                    | Looking forward to connecting.<br>Thank-you,                                                       |  |  |  |  |  |
|                                                                                                    | \$Recruiter.FullName                                                                               |  |  |  |  |  |
| Interviewer Event Description                                                                                                    | (\$Recruiter.Email                                                                                 |  |  |  |  |  |
| Description                                                                                                    | D Chat                                                                                             |  |  |  |  |  |
| $\mathbf{p}$ $\mathbf{r} := := \mathbf{q}$                                                                                                    | Attach Files (File types supported: pdf, ipg, png, docx, pptx, xlsx, Total file size limit: 10MB)  |  |  |  |  |  |

When the candidate receives the email, the variable token will be resolved into the Docusign PowerForm URL:

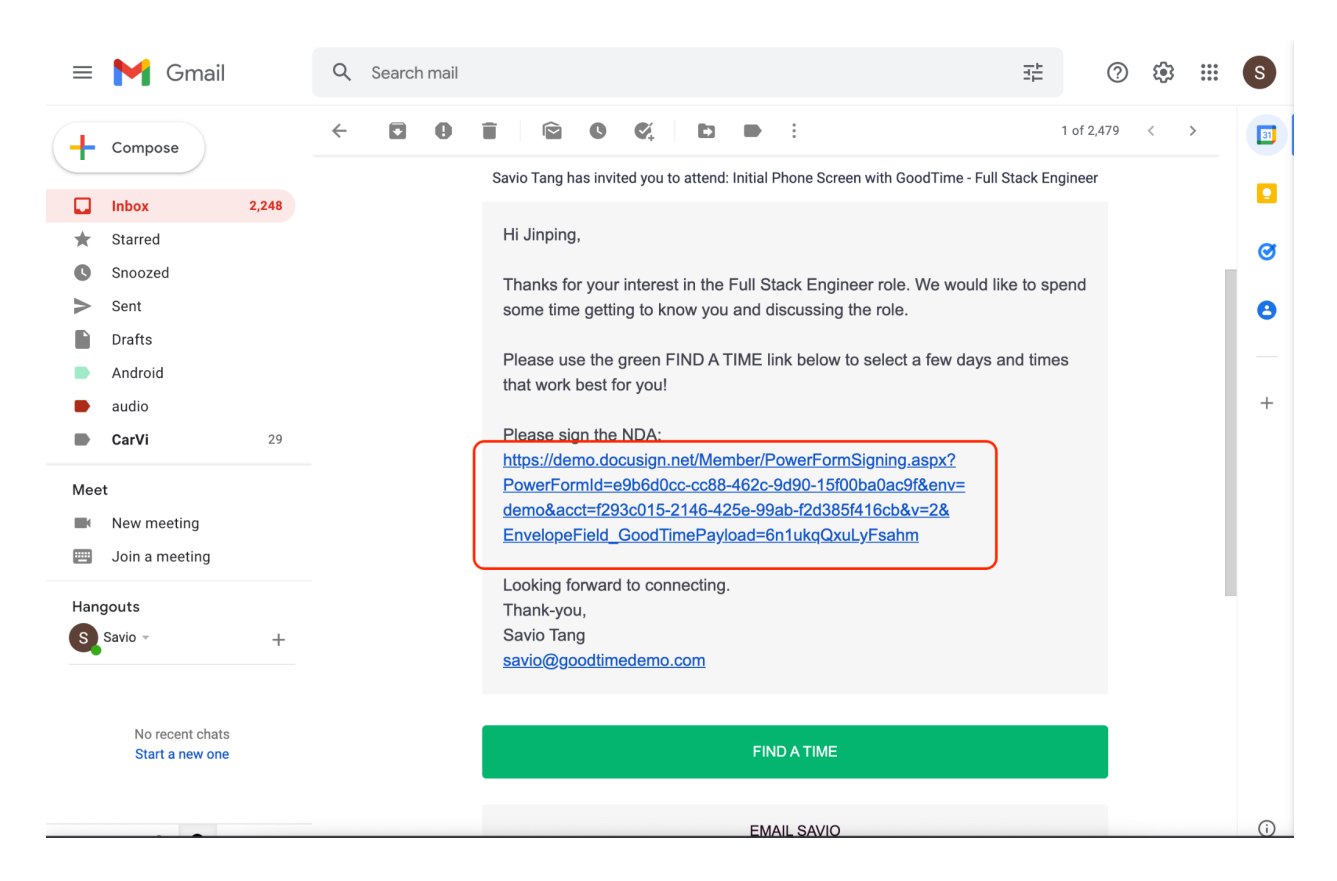

To check if a candidate has signed the PowerForm, click on the relevant interview from GoodTime Dashboard:

| C                                                                                                    |                                       | DASHBOARD                                     | CANDIDATES          | 9<br>TRAINING | MEET      | INSIGHTS     | SETTINGS   |        |
|----------------------------------------------------------------------------------------------------|---------------------------------------|-----------------------------------------------|---------------------|---------------|-----------|--------------|------------|--------|
| Interviews                                                                                                    |                                       |                                               |                     |               |           |              |            |        |
| Filter by members   All Active Status                                                                                                    |                                       | <ul> <li>Q Search by name or email</li> </ul> |                     |               | Rows pe   | page 20 💌    | 1 - 3 of 3 |        |
| Solution Control Control C | ack here and <mark>click her</mark> e | e to sync.                                    |                     |               |           |              |            |        |
| Jinping Xi<br>saviodeveloper@gmail.com                                                                                                    |                                       |                                               |                     | + Queue       | Request . | Availability | Schedule   | Now    |
| Candidate Activity                                                                                                    |                                       |                                               |                     |               |           |              |            |        |
| 3 Interviews                                                                                                    | <u>Status</u>                         | Interview Name                                |                     |               | Date      | Updated 🗸    | •          |        |
| Jinping Xi                                                                                                    | CANDIDATE<br>RESPONSE                 | Initial Phone Screen with GoodTime            | Full Stack Engineer |               | Not set   | 1/6/22       |            | M (5)  |
| Jinping Xi                                                                                                    | () PENDING REVIEW                     | Initial Phone Screen with GoodTime            | Full Stack Engineer |               | Not set   | 4/22/21      |            | S S    |
| Jinping Xi                                                                                                    | () PENDING REVIEW                     | Initial Phone Screen with GoodTime            | Full Stack Engineer |               | Not set   | 4/15/21      |            | M S    |
|                                                                                                    |                                       |                                               |                     |               | Rows pe   | page 20 🔻    | 1 - 3 of 3 |        |
|                                                                                                    |                                       |                                               |                     |               |           |              |            |        |
|                                                                                                    | -04440-                               |                                               |                     |               |           |              | 2          | ) Chat |

If the candidate has signed the PowerForm, a note will be inserted in the Notes area:

| C                                                                                                    |                  | Close                                               | Update Continue >                    |
|----------------------------------------------------------------------------------------------------|------------------|-----------------------------------------------------|--------------------------------------|
| Interviews                                                                                                    |                  | View full history                                   |                                      |
| Filter by members <ul> <li>All Active Status</li> <li> </li></ul>                                                                                                    | • Q Search       | Recruiter C                                         | Coordinator                          |
| Section Control Control Contr | to sync.         | Manuel Carrillo<br>manuel@goodtimedemo.com          | Savio Tang<br>savio@goodtimedemo.com |
| Jinping Xi<br>saviodeveloper@gmail.com                                                                                                    |                  | Hiring Manager S                                    | Sourcer                              |
|                                                                                                    |                  | Elias Cruz                                          | Assign to me                         |
| Candidate Activity                                                                                                    |                  | enas@goodtimedemo.com                               |                                      |
| 3 Interviews Status                                                                                                    | Interview Nar    | ACTIVITY                                            |                                      |
| Inping Xi CANDIDATE<br>RESPONSE                                                                                                    | Initial Phone Sc | 8 Add a note                                        | Q                                    |
| Jinping Xi 🔅 PENDING REVIEW                                                                                                    | Initial Phone Sc | e.g. Candidate asked to be rescheduled in the after |                                      |
| Jinping Xi                                                                                                    | Initial Phone Sc |                                                     |                                      |
|                                                                                                    |                  | S Note from Savio Tang                              | 5:54 PM 🔎                            |
|                                                                                                    |                  | Candidate completed eSign form                      |                                      |
|                                                                                                    |                  |                                                     | Q Chat                               |

Notes:

Variables supported are:

• \$Docusign.PowerForm - to pull the Docusign PowerForm URL